|                                                                    |                                 | 01                    |
|--------------------------------------------------------------------|---------------------------------|-----------------------|
|                                                                    | INSTITUTU CANÇAU NUVA 202       | 1                     |
| 1. Baixar o ap                                                     | olicativo "google classroom ou  | entrar no site        |
| "classroom                                                         | n.google.com"                   |                       |
| 2. Fazer login com um email cadastrado gmail                       |                                 |                       |
| 3. Clicar no sinal + e depois em "participar da turma"             |                                 |                       |
| 4. Inserir um dos códigos abaixo – você já será direcionado para a |                                 |                       |
| sala de aul                                                        | a no componente especificado    | )                     |
| 5. Repetir o s                                                     | inal de + e o código e assim su | cessivamente, até que |
| você esteja                                                        | a inserido em todos os compor   | nentes curriculares.  |
|                                                                    |                                 |                       |
| LIS<br>Common conto Cumion                                         | STA DE CODIGOS – 2ªA – ENSINO I | MEDIO                 |
| Linguagem e suas                                                   | Arto                            | Ed24bmd               |
| tecnologias                                                        |                                 | 2024DI110             |
|                                                                    | Er<br>Fananhal                  | помлказ               |
|                                                                    |                                 | diuaoaq               |
|                                                                    | Ingles                          | 3064NKN               |
|                                                                    |                                 | e/sruqq               |
|                                                                    | Literatura                      | tecatzg               |
| Matemática e suas tecnologias                                      |                                 | azqhhhm               |
| Ciências da<br>natureza e suas<br>tecnologias                      | Biologia                        | va7wx7p               |
|                                                                    | Física                          | t2zis6s               |
|                                                                    | Química                         | jcyykh7               |
| Ciências humanas<br>e sociais aplicadas                            | Filosofia                       | ioqax72               |
|                                                                    | Geografia                       | ktmeahl               |
|                                                                    | História                        | 4xmxmmv               |
|                                                                    | Psicologia                      | vq2qadg               |
|                                                                    | Sociologia                      | epfvirm               |
| Ensino Religioso                                                   |                                 | hlvq4s3               |